# Program pre členov OZP v SR

Návod na registráciu

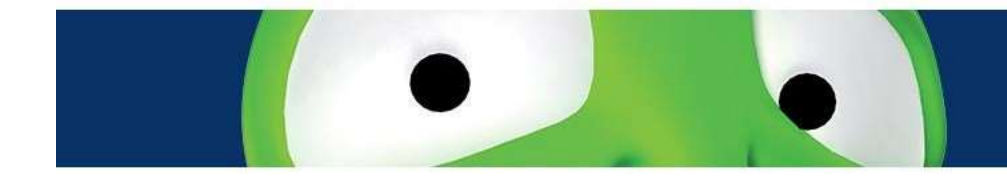

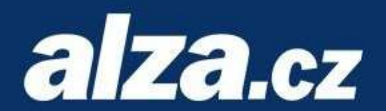

• Choďte na stránku <u>www.alza.sk</u> a kliknite na "Prihlásiť", viď obrázok.

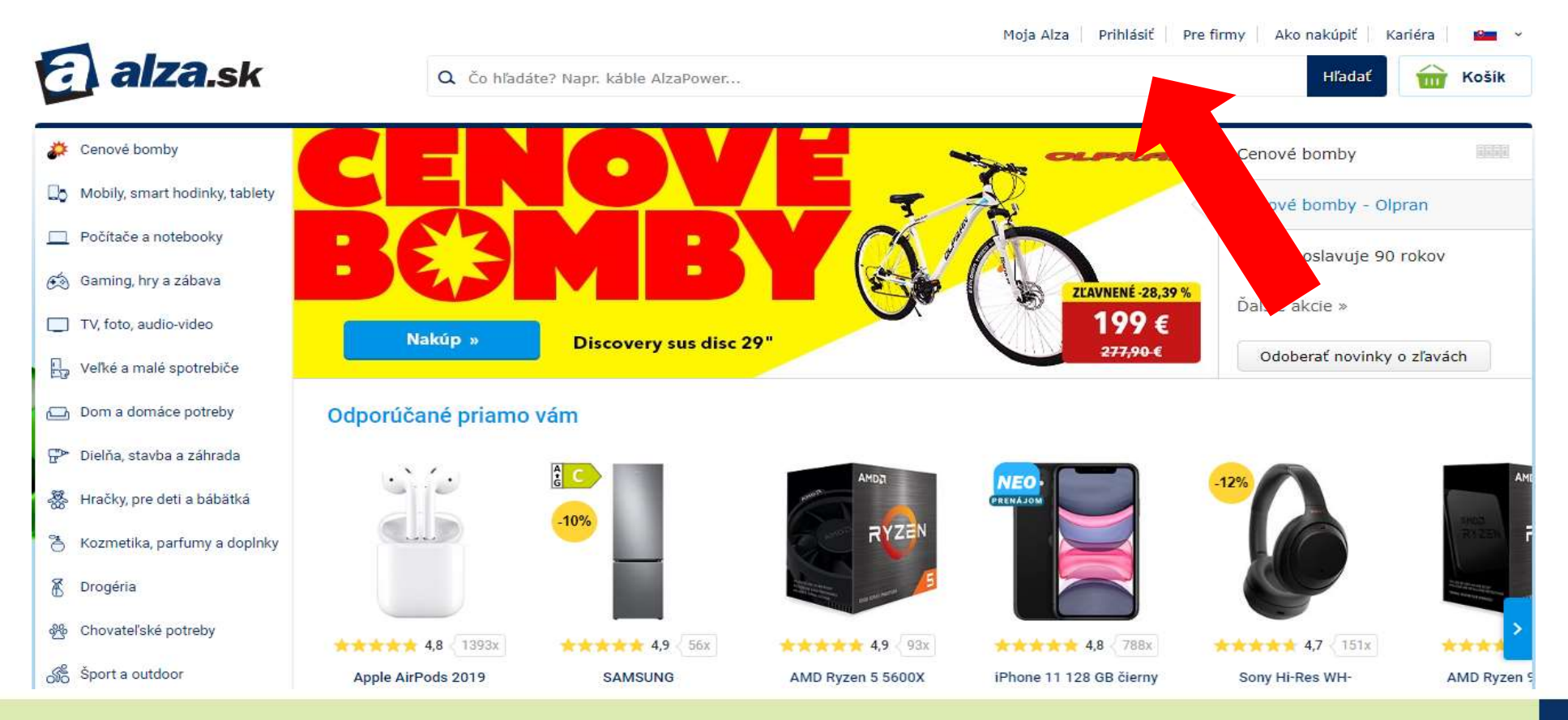

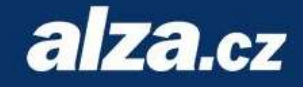

• Zobrazí sa prihlasovacie pop-up okno. Kliknite na "Nová registrácia", viď obrázok.

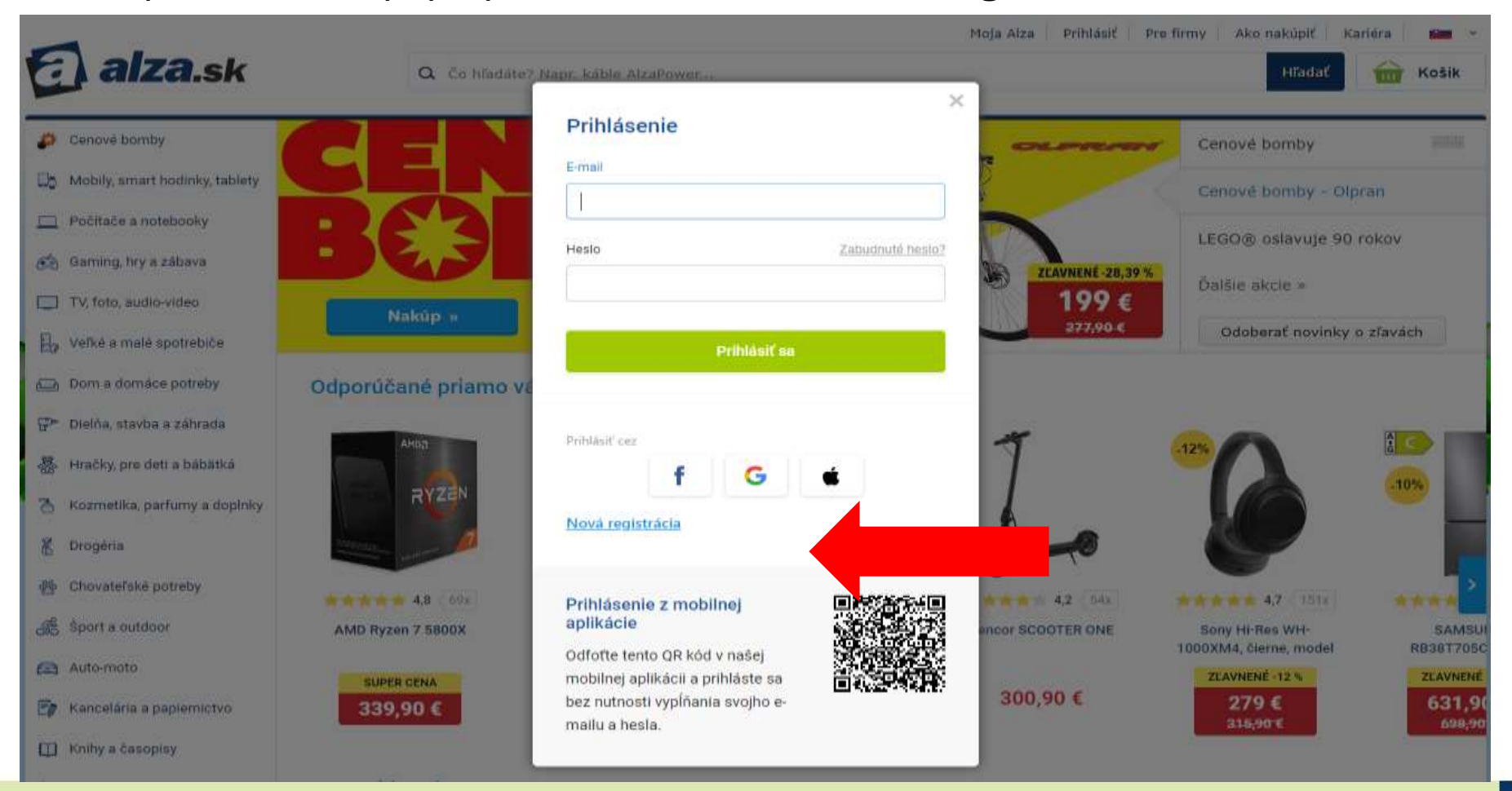

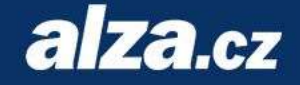

• Zobrazí se registračná stránka, viď obrázok, ktorú je treba vyplniť.

| alza.sk                         | Q. Co bradate? Napr. kable AlzaPower            | Moja Alza Prihlásiť Prefirmy Ako nakúpiť Karléra 📫<br>Hľadať 🔐 Košik |
|---------------------------------|-------------------------------------------------|----------------------------------------------------------------------|
| Registrăcia                     |                                                 |                                                                      |
| Prihlasovací email *            |                                                 | Email skižt akn login                                                |
| Heslo *                         |                                                 | Minimalne B znakov                                                   |
| Potvrdenie hesla: *             |                                                 |                                                                      |
| Telefon *                       | <b>421</b> -                                    |                                                                      |
| 🗢 Fakturačné údaje              |                                                 |                                                                      |
| Meno a priezvisko (názov firmy) |                                                 |                                                                      |
| Ulica                           |                                                 |                                                                      |
| Mesto                           |                                                 |                                                                      |
| esč                             |                                                 |                                                                      |
| O Dodacie údaje                 | Vyplňte v pripade, že sa líšia od fakturačných. |                                                                      |
| Firemné údaje                   | Nezabudnite vypiniť IČO a IČ DPH, ak ste firma. |                                                                      |
| ićo                             |                                                 |                                                                      |
| orč                             |                                                 |                                                                      |
| Ĉ DPH                           |                                                 |                                                                      |
| NC (SWIFT)                      |                                                 |                                                                      |

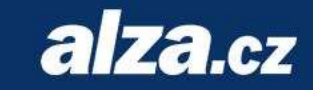

 Je treba vyplniť údaje podľa vzoru na obrázku. Registrácia odchyľujúca sa od vzoru nebude do programu zaradená !

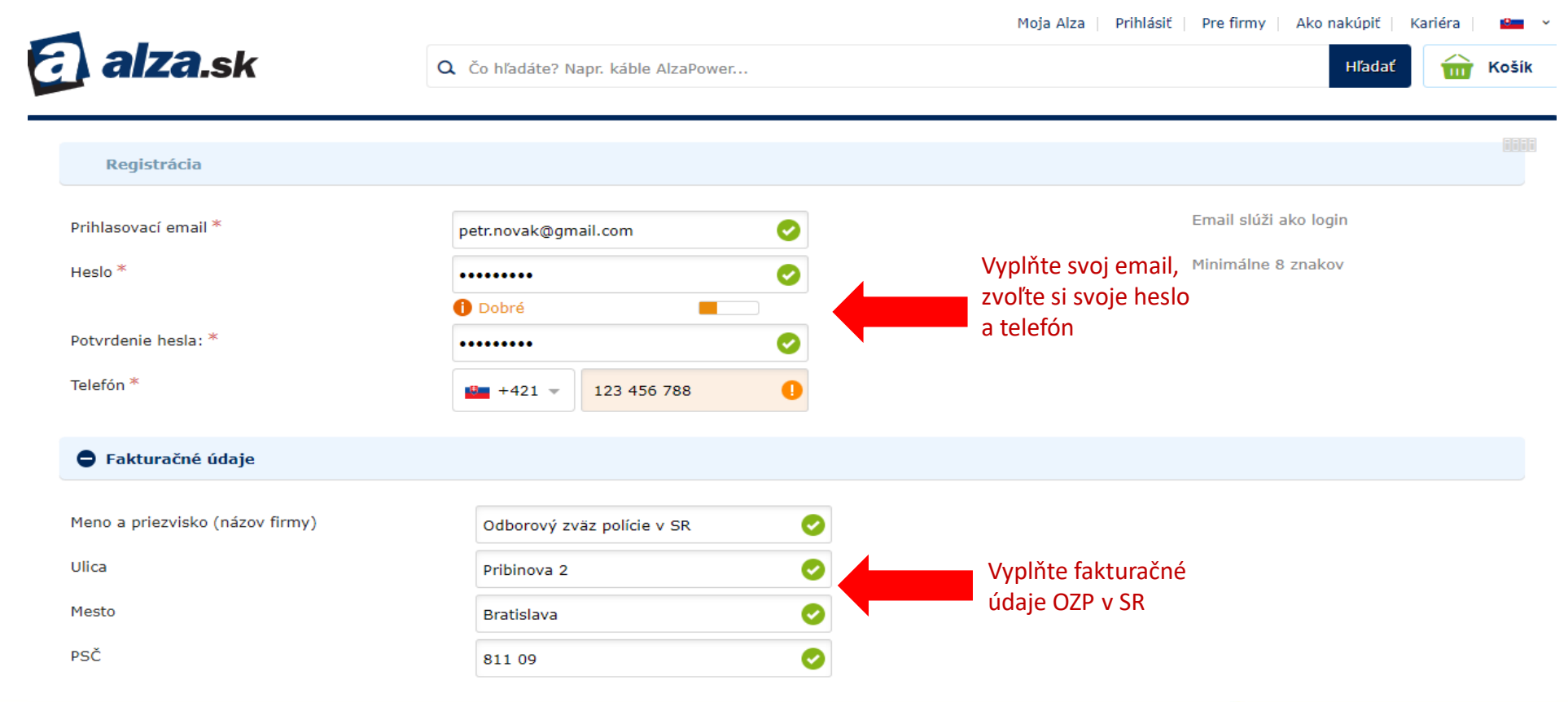

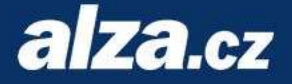

do programu zaradená!

• Je treba vyplniť údaje podľa vzoru na obrázku. Registrácia odchyľujúca sa od vzoru nebude

| Leonadelis 331171        |                                                                                               |                          |  |
|--------------------------|-----------------------------------------------------------------------------------------------|--------------------------|--|
| Laranataké 201171        |                                                                                               |                          |  |
| Lacaretona 2211/1        | 0                                                                                             | Doplňte si dodacie       |  |
| Bratislava - Staré Mesto | 0                                                                                             | notreby                  |  |
| 811 OB                   | 0                                                                                             | polleby                  |  |
|                          |                                                                                               | napr.: poschodie,        |  |
| +421 - 123 456 789       | 0                                                                                             |                          |  |
| 17318319                 | 0                                                                                             |                          |  |
| 17318319                 | 0                                                                                             |                          |  |
|                          | <b>_</b>                                                                                      |                          |  |
|                          |                                                                                               | Doplňte IČO OZP v SR     |  |
|                          |                                                                                               |                          |  |
|                          |                                                                                               |                          |  |
|                          | Bratislava - Staré Mesto<br>811 08<br>budnite vyplniť IČO a IČ DPH, ak ste firma.<br>17318319 | Bratislava - Staré Mesto |  |

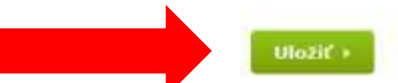

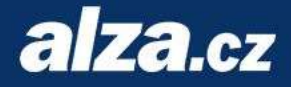

Enfo e sprecovaní saobných údajov 🕒

- Úspešnú registráciu overíte na základe zobrazeniu názvu OZP v SR, viď obrázok.
- Vedľa sa zobrazí cenníková úroveň GOLD.

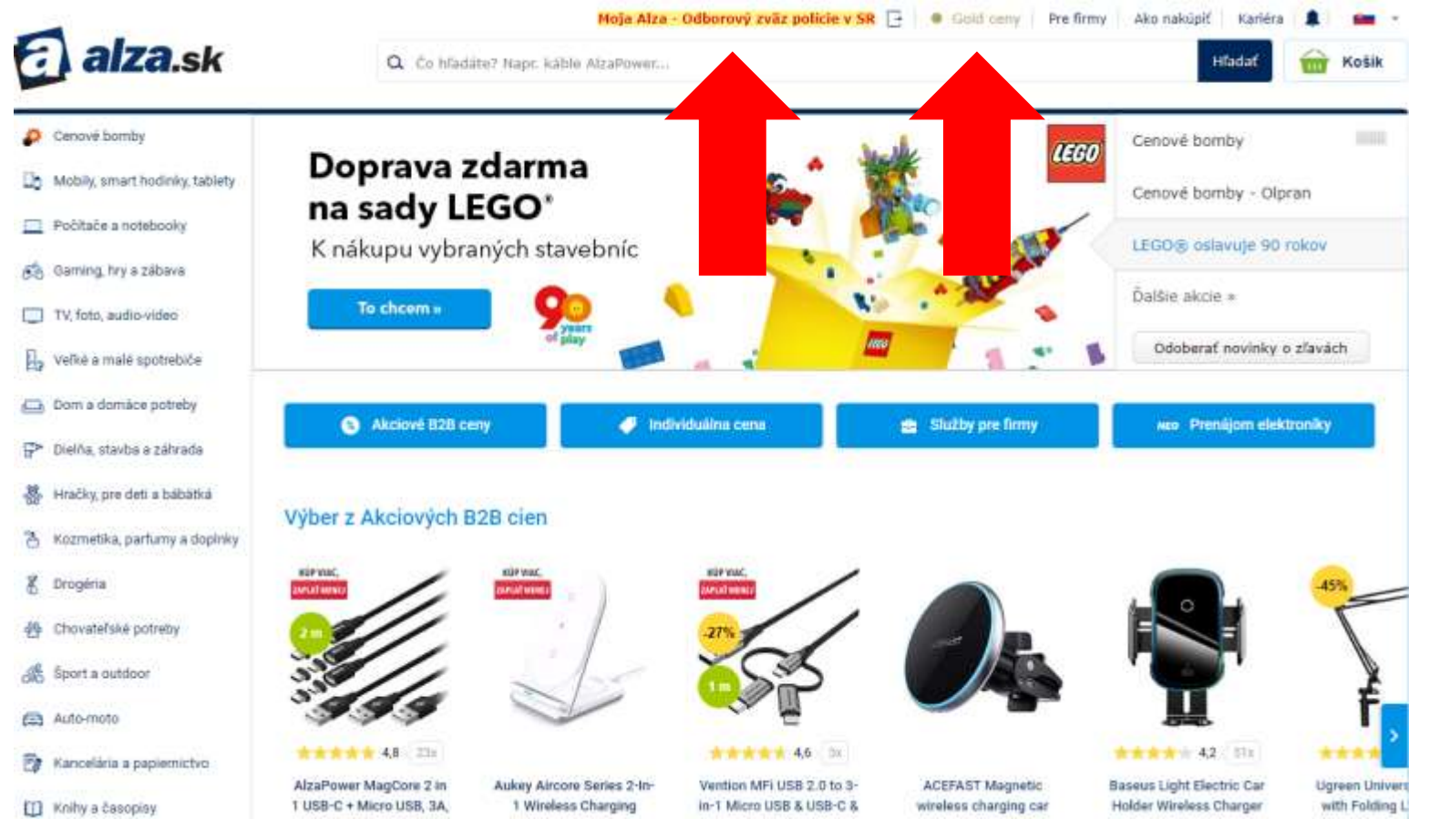

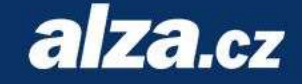

- Po dokončení registrácie zašlite následujúce údaje na e-mail kralova@nosp.cz
  - Meno a priezvisko
  - E-mail, pod ktorým je vedený účet na Alza.sk
- Počkajte na potvrdenie zaradenia Vašej registrácie do programu.
- Po obdržaní potvrdenia viete nakupovať.

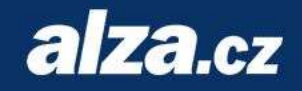